# **HOW TO: Apply Online**

STEP 1: Go to www.avondale.edu.au and click on 'APPLY NOW'

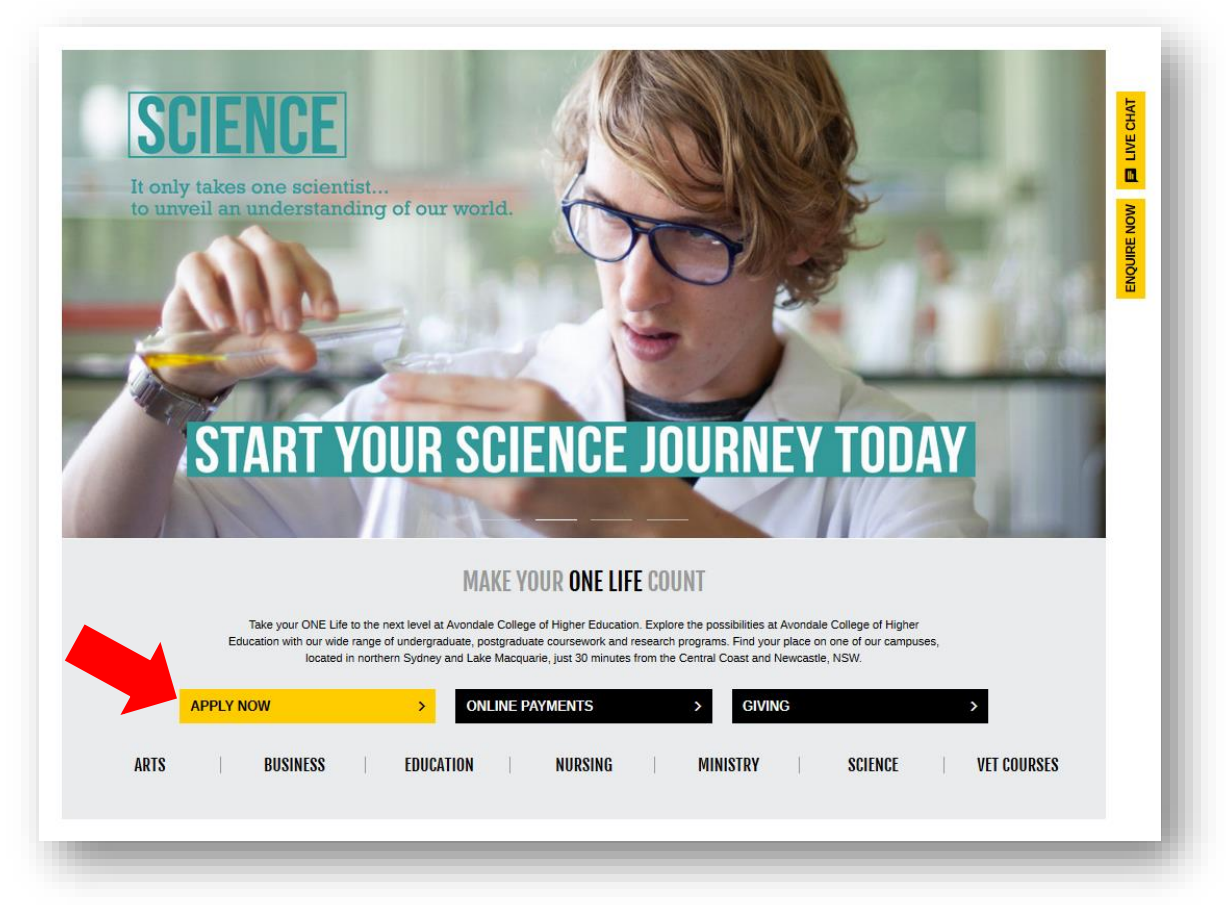

## STEP 2: Click on 'Create New Application'

| efore you begin your application, take time to r                                                                                                    | search the course(s) you want to study.                                                                                                    |
|----------------------------------------------------------------------------------------------------|----------------------------------------------------------------------------------------------------|
| ke particular note of:                                                                                                    |                                                                                                    |
| <ul> <li>Any major or specialisation that you may</li> <li>The modes of study that are available (i.e</li> <li>Any entry requirements for the courses you</li> </ul> | wish to include as part of your chosen course(s).<br>.on or off campus, full or part time).<br>ou are interested in.                                                                                                    |
| Click here to view courses                                                                                                    |                                                                                                    |
| nce you have done your research, come back                                                                                                    | to this page and start the process by creating your new application.                                                                                                    |
|                                                                                                    |                                                                                                    |
| Create New                                                                                                    | Create a New Application if:                                                                                                    |
| Application                                                                                                    | <ul> <li>You are applying to study at Avondale for the first time; OR</li> <li>You are a former Avondale student who has completed one course and wishes to study another course.</li> </ul>                                                                                                    |
| $\odot$                                                                                                    |                                                                                                    |
|                                                                                                    | Do you need to Edit or Review your Application?                                                                                                    |
| Review/Edit<br>Application                                                                                                    | <ul> <li>You can review or edit your application at any time prior to submitting it.</li> <li>You should also regularly check any application that you have submitted to see the offer we have made and to accept that offer.</li> </ul>                                                                                                    |
| 0                                                                                                    |                                                                                                    |
|                                                                                                    | Have you accepted your course offer?                                                                                                    |
| Accept your<br>Course Offer                                                                                                    | <ul> <li>You must have received a course offer letter from Admissions before you can accept your offer.</li> <li>Once you have accepted your offer you will then be able to select your first units of study (see 'Getting Started' note below).</li> <li>Accepting your offer will also provide you with access to our online systems such as Student Connect, Moodle and the Library databases.</li> </ul> |
| Once you have accepted your course offer,                                                                                                    | click here to go to our 'Getting Started' guide, select the student type that best describes you and then follow the steps outlined there, starting with Step 2 (Choose/Enrol in your units).                                                                                                    |
| have forgotten your login details or need assi                                                                                                    | stance, please contact the Callista support team on +61 2 4980 2246 or callista.support@avondale.edu.au for help.                                                                                                    |
|                                                                                                    |                                                                                                    |

HOW TO: Apply Online\_Final\_18 October 2018

# STEP 3: Click on 'Request a User ID'

| Don't have a User ID yet?                                                                                                    |  |  |
|----------------------------------------------------------------------------------------------------|--|--|
| If you live in one of the countries listed below you are eligible to use our Online Applicant Portal.                                                                                                    |  |  |
| Australia     New Zealand     Switzerland     Canada     Norway     Taiwan     Hong Kong     Singapore     USA     Japan     South Africa     Malaysia     South Korea                                         |  |  |
| Click the button below to request your User ID for the Online Applicant Portal.                                                                                                    |  |  |
| Request a User ID                                                                                                    |  |  |
|                                                                                                    |  |  |
| Not eligible to use our Online Application?                                                                                                    |  |  |
| Don't worry, you can still apply using our Offline Application form.                                                                                                    |  |  |
| Download Offline Application form                                                                                                    |  |  |
| NB: We are still working through our obligations with respect to the European Union GDPR requirements, so, sadly, we are unable to<br>accept any applications from residents of EU member states at this time. |  |  |

# STEP 4: Enter your details and click on 'Continue'

| Create Account                                                                            |                                                          |
|-------------------------------------------------------------------------------------------|----------------------------------------------------------|
| Title:<br>Surname:<br>First Given Name:<br>Other Given Name(s):<br>Preferred Given Name:  | *                                                        |
| Name Format:<br>Date of Birth:<br>Gender:<br>Registration Phone Number:<br>Email Address: | * DAY ~ MONTH ~ YEAR ~<br>*                              |
| Confirm Email Address:<br>Password:<br>Confirm Password:<br>Security Question:            | <ul> <li>(Minimum of 8 characters)</li> <li>*</li> </ul> |
| Security Question Answer:                                                                 | *<br>* Denotes a mandatory field<br>Cancel Continue >>   |

HOW TO: Apply Online\_Final\_18 October 2018

### STEP 5: Check your email account for login details

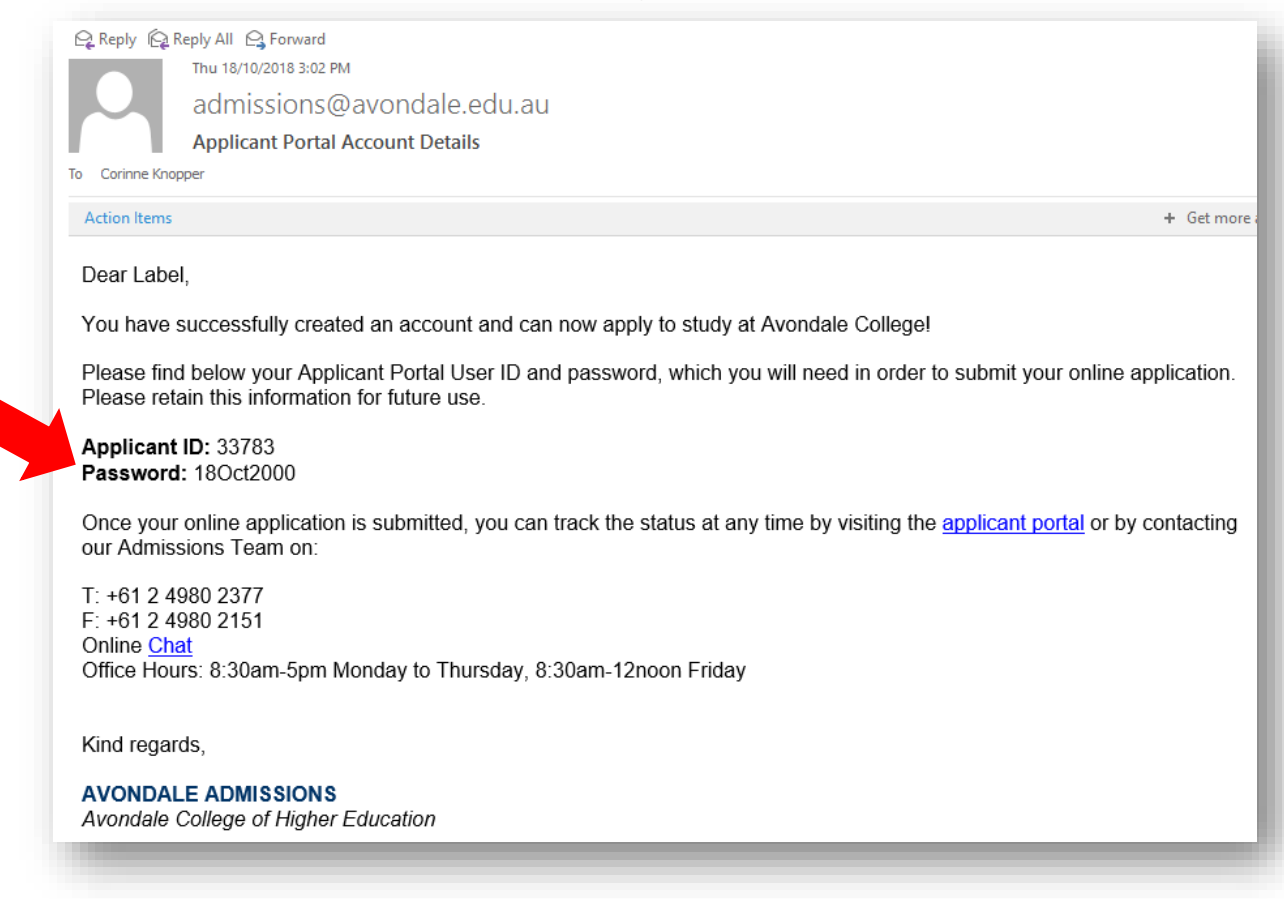

#### STEP 6: Returnt to the website and click on 'here' to return to the login page

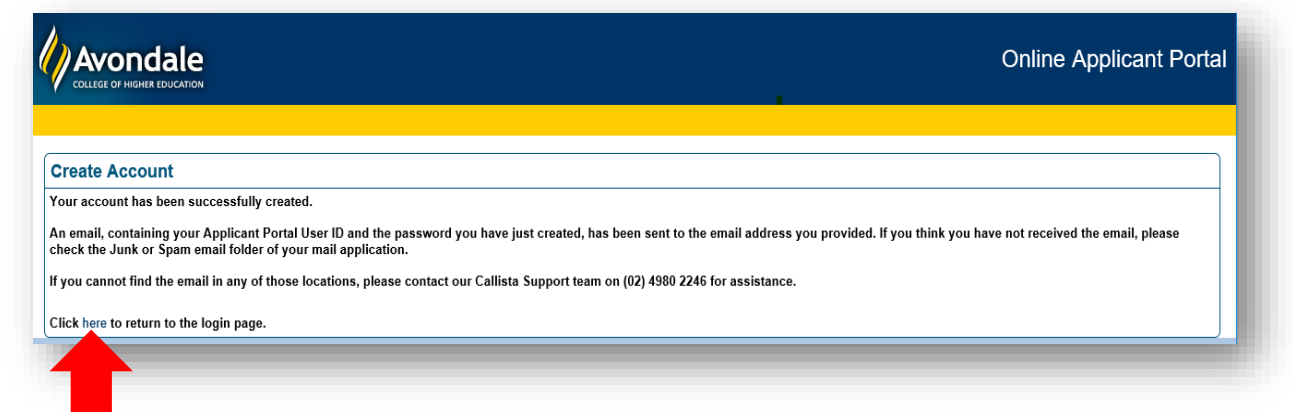

| vercome to Avondale's Online Applicant                      | Portal.                                              |
|-------------------------------------------------------------|------------------------------------------------------|
| you have your User ID and password you can log in here      | to create new applications and review existing ones. |
| Please login wit                                            | th a valid user ID and password.                     |
|                                                             |                                                      |
| user identifier                                             |                                                      |
| Password                                                    |                                                      |
|                                                             | Login                                                |
|                                                             |                                                      |
| orgotten your login details? No problem! We'll send them to | you.                                                 |
|                                                             | Diesee Send                                          |
|                                                             | Picase Send                                          |

### STEP 7: Use the Applicant ID and Password sent to you via email to login

**STEP 8**: Refer to the section 'Study a course that leads to a recognised award' and click on 'Apply Now'

| Hi Label, welcome to the Avondale online applicant portal.<br>Here in the applicant portal you can create new applications or edit the ones you have not yet submitted. You can also            |
|----------------------------------------------------------------------------------------------------|
| There are two types of study that you can undertake at Avondale: Award Course study or Life-long Learning study. See                                                                            |
| Study a course that leads to a recognised award                                                                                                    |
| Avondale offers courses for those seeking a recognised award to further enhance their career opportunities.                                                                                     |
| These awards range from VET certificates and diplomas to undergraduate bachelor degrees, postgraduate<br>coursework degrees and pure research (HDR) degrees (see our website for more details). |
| Apply Now                                                                                                    |

STEP 9: Verify your details, ensuring they are correct, and click on 'Continue'

|                                                                                                    | Online Applicant Porta                                                                                                    |
|----------------------------------------------------------------------------------------------------|----------------------------------------------------------------------------------------------------|
|                                                                                                    | Application List   Logou                                                                                                    |
| Applicant Details                                                                                                    | Step 1 of 9                                                                                                    |
| Title:<br>Surname / Family Name<br>First Given Name:<br>Other Given Name(s)<br>Preferred First Name<br>Date of Birth:<br>Gender:<br>Registration Phone Number:<br>Personal Email Address:<br>Confirm Email Address: | Mrs V<br>Dynamo<br>Label<br>Writer<br>Label<br>18 OCT 2000 V<br>Female V<br>018 010 2000<br>corinne.knopper@avondale.edu.au<br>corinne.knopper@avondale.edu.au<br>* Denotes a mandatory field<br>Continue >> |

**STEP 10**: Enter your responses, including the fields that appear when the screen expands (if applicable). Complete and click on 'Continue'

| Other Applicant Details                          |                                         |
|--------------------------------------------------|-----------------------------------------|
| Citizenship Type:                                | * Please select from the list:          |
|                                                  | Australian citizen                      |
| Have you previously studied at this institution? | ⊖ Yes                                   |
| Previous Student ID (if known):                  | • No                                    |
| Previous Surname (if changed):                   |                                         |
| r revious ourname (ir onangeu).                  |                                         |
| ls your current postal address in Australia?     | Selecting one of these two options      |
|                                                  |                                         |
| Number & Street                                  | *                                       |
|                                                  |                                         |
| City/Suburb/Town                                 | *                                       |
| State                                            | *                                       |
| Post Code (ZIP)                                  | *                                       |
| Mobile (Cell) Phone                              | Please enter at least 1 contact number. |
| Home Phone                                       |                                         |
| Work Phone                                       |                                         |
| Facsimile                                        |                                         |
|                                                  | * Denotes a mandatory field             |

**STEP 11**: Search for the course you are applying for either by using a keyword or by entering the course code (if known). Or click on 'Search' to bring up every option.

|                                                                             | Online Applicant Portal                                                                                                    |
|-----------------------------------------------------------------------------|----------------------------------------------------------------------------------------------------|
|                                                                             | Application List   Logout                                                                                                    |
| Course Details                                                              | Step 3 of 9                                                                                                    |
| If you already know the course code<br>Need to find out more about a course | you can search using a keyword such as "hursing", teaching of pind . This will return a list of the courses that<br>be able to select from that list.<br>for the course you want to study, you can enter that code instead (e.g. "4030" for Bachelor of Nursing).<br>?? Check out the course information on our website by clicking here. |
| Search for:                                                                 | Search                                                                                                    |
|                                                                             | << Previous Continue >>                                                                                                    |

**Note**: Only apply a course (i.e. nursing) **once**. If after you apply, you wish to change the location/ attendance mode/attendance type, contact <u>Avondale Admissions</u> to amend the details of your application. If wish to apply for more than one course (i.e. primary and secondary teaching), you will need to create two separate applications.

Avondale **Online Applicant Portal** Course Details Step 3 (cont.) of 9 Select the course offering option you wish to apply for and click Continue to add further details Alternatively you may perform a new search by clicking the New Search button. COURSE SEARCH RESULTS Why so many options for each course? Click here to find out. Select Course Code Course Title Attendance Mode Attendance Type Location ۲ LAKE MACQUARIE CAMPUS 4030 Bachelor of Nursing On Campus Full Time 0 4030 Bachelor of Nursing LAKE MACQUARIE CAMPUS On Campus Part Time 0 4030 Bachelor of Nursing SYDNEY CAMPUS Full Time On Campus 4030 Bachelor of Nursing SYDNEY CAMPUS On Campus Part Time Cancel New Search Continue >>

Once you've selected the course you wish to apply for, click on 'Continue'

STEP 12: Select the expected commencement (if applicable) and click on 'Continue'

| Course Details         Current Course Preferences         Pref       Course Option       Expected Commence         1       2056 Master of Teaching (Primary) / LAKE MACQUARIE CAMPUS / On Campus / Full Time       Expected Commence         Please select a course commencement period.       EXPECTED COMMENCEMENT         Commencement Period       Select         Semester 1 (February 2019)       O         Semester 2 (August 2019)       O         Cancel       << Previous            |                              |                                |                           |                       |
|----------------------------------------------------------------------------------------------------|------------------------------|--------------------------------|---------------------------|-----------------------|
| Current Course Preferences       Expected Commence         Pref       Course Option       Expected Commence         1       2056 Master of Teaching (Primary) / LAKE MACQUARIE CAMPUS / On Campus / Full Time       Expected Commence         Please select a course commencement period.       EXPECTED COMMENCEMENT       Expected Commence         Commencement Period       Select       Semester 1 (February 2019)       O         Semester 2 (August 2019)       O       Cancel       < | Course Details               |                                |                           |                       |
| Pref       Course Option       Expected Commence         1       2056 Master of Teaching (Primary) / LAKE MACQUARIE CAMPUS / On Campus / Full Time       Please select a course commencement period.         Please select a course commencement period.       EXPECTED COMMENCEMENT         Commencement Period       Select         Semester 1 (February 2019)       O         Semester 2 (August 2019)       O         Cancel       <                                                      | Current Course Preferences   |                                |                           |                       |
| 1       2056 Master of Teaching (Primary) / LAKE MACQUARIE CAMPUS / On Campus / Full Time         Please select a course commencement period.         EXPECTED COMMENCEMENT         Commencement Period       Select         Semester 1 (February 2019)       O         Semester 2 (August 2019)       O         Cancel       << Previous                                                                                                    | Pref Course Option           |                                |                           | Expected Commencement |
| Please select a course commencement period.<br>EXPECTED COMMENCEMENT<br>Commencement Period Select<br>Semester 1 (February 2019) O<br>Semester 2 (August 2019) O<br>Cancel << Previous Continue >>                                                                                                    | 1 2056 Master of Teaching (P | rimary) / LAKE MACQUARIE CAMPU | S / On Campus / Full Time |                       |
| Commencement Period     Select       Semester 1 (February 2019)     O       Semester 2 (August 2019)     O       Cancel     << Previous       Continue >>                                                                                                    |                              |                                |                           |                       |
| Semester 2 (August 2019)                                                                                                    | Commencement Period          | Select                         |                           |                       |
| Cancel << Previous Continue >>                                                                                                    | Semester 2 (August 2019)     | ŏ                              |                           |                       |
|                                                                                                    |                              |                                | Cancel << Pre             | vious Continue >>     |
|                                                                                                    |                              |                                |                           |                       |
|                                                                                                    |                              |                                |                           |                       |

# STEP 13: Verify your course selection and click on 'Continue'

|                        |                  |                                                                                                    |                                   |                        | Application List   Logo       |
|------------------------|------------------|----------------------------------------------------------------------------------------------------|-----------------------------------|------------------------|-------------------------------|
| Course                 | Detai            | ls                                                                                                    |                                   |                        | Step 3 (cont.) of 9           |
| Current (<br>You may a | Course add up te | Preferences<br>o 1 course preferences, Your current preferences are:                                                        | Expected                          |                        |                               |
| Order                  | Pref             | Course Option                                                                                                    | Commencement                      | Unit Set               | Actions                       |
|                        | 1                | 4030 Bachelor of Nursing / LAKE MACQUARIE CAMPUS / On<br>Campus / Full Time                                                 | Semester 1 (February<br>2019)     |                        | Edit Delete                   |
|                        | the com          | mencement period or unit set details of your currently selected course<br>hen choose your course and offering option again. | e option, click the "Edit" button | n. To change your cour | se or course offering option, |

STEP 14: Select your response (Yes or No) and click on 'Continue'

- If your response is 'Yes' go to STEP 15
- If your response is 'No' go to STEP 17

|                                                                               |                                                                                           | Online Applicant Portal   |
|-------------------------------------------------------------------------------|-------------------------------------------------------------------------------------------|---------------------------|
|                                                                               |                                                                                           | Application List   Logout |
| Secondary Education Details                                                   |                                                                                           | Step 4 of 9               |
| Have you completed, or are you about to complete,<br>Year 12 (or equivalent)? | Yes No (select this option if applying for a postgraduate course) << Previous Continue >> |                           |

**STEP 15**: Clicking on 'Yes' will expand the screen to include more fields. Complete these fields and click on 'Continue'

| Secondary Education Details                                                                                                    | Application List   Logour<br>Step 4 of 9                                                                                                    |
|----------------------------------------------------------------------------------------------------|----------------------------------------------------------------------------------------------------|
| Have you completed, or are you about to complete, Year 12 (or equivalent)?                                                                                                    | ● Yes<br>○ No                                                                                                    |
| Country of Secondary Education:<br>Year of Completion:<br>State or Territory of Year 12 Attendance:<br>Assessment Type:<br>OR other type not listed:<br>School:<br>OR other school not listed:<br>Score (enter zero if unknown at this point): | Not Applicable (select this option if applying for a postgraduate course)          AUSTRALIA       Image: Constraint of the second second |

Note: if you do not have your ATAR results, enter "0" as the score

STEP 16: Verify your secondary education details and click on 'Continue'

|                |           |                   |                           |                               | Online A     | pplicant Porta           |
|----------------|-----------|-------------------|---------------------------|-------------------------------|--------------|--------------------------|
|                |           |                   |                           |                               | 1            | Application List   Logou |
| Secondary E    | ducation  | Details           |                           |                               |              | Step 4 of 9              |
| Summary of Se  | condary E | ducation<br>State | School                    | Assessment Type/Qualification | Score/Result | Action                   |
| AUSTRALIA      | 2018      | NEW SOUTH WALES   | ASQUITH GIRLS HIGH SCHOOL | HIGHER SCHOOL CETTERICATE     | 0            | Delete                   |
| Add New Record |           |                   | << Previous               | Continue >>                   |              |                          |

STEP 17: Select your response (Yes or No) and click on 'Continue'

- If your response is 'Yes' go to STEP 18
- If your response is 'No' go to STEP 20

|                                                          |               |                         | Online Applicant Portal   |
|----------------------------------------------------------|---------------|-------------------------|---------------------------|
|                                                          |               |                         | Application List   Logout |
| Post-Secondary Education Detail                          | s             |                         | Step 5 of 9               |
| Have you previously studied at Post-<br>Secondary level? | ○ Yes<br>◉ No | << Previous Continue >> |                           |

**STEP 18:** Clicking on 'Yes' will expand the screen. Complete the fields and click on 'Continue'

|                                                                                                    |                                                  | Online Applicant Porta   |
|----------------------------------------------------------------------------------------------------|--------------------------------------------------|--------------------------|
|                                                                                                    |                                                  | Application List   Logou |
| Post-Secondary Education Details                                                                                                    |                                                  | Step 5 of 9              |
| Have you previously studied at Post-Secondary level?<br>Country of Tertiary Education:<br>First Year Enrolled:<br>Last Year Enrolled:<br>Institution:<br>OR other Institution not listed:<br>Qualification Name:<br>Level of Completion: | © Yes<br>O No<br>AUSTRALIA ~<br>~<br>~<br>~<br>~ |                          |
|                                                                                                    | << Previous Continue >>                          |                          |

**STEP 19**: Verify your post-secondary education details (if applicable) and click on 'Continue'

|                |                        |                       |                                |                  |                          | Online Applicant Porta |
|----------------|------------------------|-----------------------|--------------------------------|------------------|--------------------------|------------------------|
| Post-Second    | ary Education I        | Details               |                                |                  |                          | Step 5 of 9            |
| Summary of Pos | st-Secondary Edu       | cation                |                                |                  |                          |                        |
| Country        | First Year<br>Enrolled | Last Year<br>Enrolled | Institution                    | Qualification    | Level of Completion      | Action                 |
| AUSTRALIA      | 2017                   | 2018                  | Australian Catholic University |                  | EMPTED BUT NOT COMPLETED | Delete                 |
| Add New Record |                        |                       | << Prev                        | ious Continue >> |                          |                        |

HOW TO: Apply Online\_Final\_18 October 2018

STEP 20: Select how you heard about Avondale and click on 'Continue'

|                                              | Online Applicant Porta   |
|----------------------------------------------|--------------------------|
|                                              | Application List   Logou |
| Additional Questions                         | Step 6 of 9              |
| * All applicants: How did you hear about us? |                          |
| Other search engine                          |                          |
| On-line advertisement                        |                          |
| Facebook or other social media               |                          |
| O Radio                                      |                          |
| O Print advertisement                        |                          |
| ○ School                                     |                          |
| О Ехро                                       |                          |
| O Futures Day                                |                          |
| O Central Coast Careers Expo                 |                          |
| O Church camp                                |                          |
| O Word of mouth                              |                          |
| UAC Guide                                    |                          |
|                                              |                          |
| U Uther                                      |                          |
| <                                            |                          |
| << Previous Com                              |                          |

**STEP 21:** Review the details of your application to ensure the information is correct. If you wish to amend your application, click on 'Edit' and make the necessary changes.

|                                            | Online Applicant Port                                                                                         |
|--------------------------------------------|----------------------------------------------------------------------------------------------------|
|                                            | Application List   Log                                                                                        |
| Review Application                         | Step 7 of                                                                                                    |
|                                            | You have <b>almost</b> completed your application.                                                            |
| Please take a moment to review             | your application details and use the Edit button on each section if you need to make any last minute changes. |
| Sc                                         | roll to the bottom of the page when you are ready to continue to the next step.                               |
| Personal Details                           |                                                                                                    |
| Title:                                     | Mrs                                                                                                    |
| Surname:                                   | Dynamo                                                                                                    |
| First Given Name:                          | Label                                                                                                    |
| Other Given Name:<br>Breferred Given Name: | Writer                                                                                                    |
| Name Format:                               | Label                                                                                                    |
| Date of Birth:                             | 18/10/2000                                                                                                    |
| Gender:                                    | FEMALE                                                                                                    |
| Registration Phone Number:                 | 018 010 2000                                                                                                  |
| Email Address:                             | corinne.knopper@avondale.edu.au                                                                               |
| Edit                                       |                                                                                                    |
| Other Personal Details                     |                                                                                                    |
| No Previous Study at Avondale Colle        | ge                                                                                                    |
| Address Details                            |                                                                                                    |
| Number & Street                            | 2000 Stationery Street                                                                                        |
| City/Suburb/Town                           | COORANBONG                                                                                                    |
| State                                      | NSW                                                                                                    |
| Post Code (ZIP)                            | 2265                                                                                                    |
| Mobile (Cell) Phone                        | 018 010 2000                                                                                                  |
| Work Phone                                 |                                                                                                    |
| Facsimile                                  |                                                                                                    |

HOW TO: Apply Online\_Final\_18 October 2018

Once you have verified the details of your application, print a copy (if applicable) and click on 'Continue'

| Pref    | Course    | Offering  | I                             |                                            | Com    | mencement Period             | Unit Set  | t:                   |     |
|---------|-----------|-----------|-------------------------------|--------------------------------------------|--------|------------------------------|-----------|----------------------|-----|
| 1       | 4030 Bao  | helor of  | Nursing / LAKE MACQUA         | RIE CAMPUS / On Campus / Full Time         | Sem    | ester 1 (February 2019)      |           |                      | - 1 |
| Edit    |           |           |                               |                                            |        |                              |           |                      |     |
|         |           |           |                               |                                            |        |                              |           |                      |     |
|         |           |           |                               |                                            |        |                              |           |                      | -1  |
| Seco    | ndary I   | Educa     | tion                          |                                            |        |                              |           |                      |     |
| Countr  |           | Veer      | State                         | Sahaal                                     |        | Assessment                   |           | Secre/Decult         |     |
| AUSTR   | y<br>Alia | 2017      | NEW SOUTH WALES               | BELMONT CHRISTIAN COLLEGE                  |        | HIGHER SCHOOL CERT           | IFICATE   | 79.95                | -   |
|         |           |           |                               | 1                                          |        |                              |           |                      |     |
| Edit    |           |           |                               |                                            |        |                              |           |                      |     |
|         |           |           |                               |                                            |        |                              |           |                      |     |
| Tertia  | ny Edu    | Ication   |                               |                                            |        |                              |           |                      |     |
| No Ter  | tiary Ed  | ucation   | Details Recorded              |                                            |        |                              |           |                      |     |
|         |           |           |                               |                                            |        |                              |           |                      |     |
| Edit    |           |           |                               |                                            |        |                              |           |                      | - 1 |
|         |           |           |                               |                                            |        |                              |           |                      | _   |
| Other   |           | tione     |                               |                                            |        |                              |           |                      | - 1 |
| All app | licants:  | How did   | l vou hear about us?          | Expo                                       |        |                              |           |                      | - 1 |
|         |           |           |                               |                                            |        |                              |           |                      | - 1 |
| Edit    |           |           |                               |                                            |        |                              |           |                      | - 1 |
|         |           |           |                               |                                            |        |                              |           |                      | _   |
|         |           |           |                               |                                            |        |                              |           |                      |     |
|         |           |           |                               | You have three more click                  | s to   | 00                           |           |                      |     |
|         |           |           |                               | Tou have three more click                  | 5 10   | go.                          |           |                      |     |
| Th      | e next pa | ge is a D | eclaration, which you will ne | ed to accept, and then you will be able to | submi  | it your application to our A | dmissions | Team for assessment. |     |
|         |           |           | F                             | Please click the Continue buttor           | n to j | proceed.                     |           |                      |     |
|         |           |           |                               |                                            |        |                              |           |                      |     |
|         |           |           |                               |                                            |        |                              |           |                      |     |
| Print F | ≀eady Ver | sion      |                               |                                            | _4     |                              |           |                      |     |
|         |           |           |                               | < Previous Continue >                      | >      |                              |           |                      |     |
|         |           |           |                               |                                            |        |                              |           |                      |     |

# **STEP 22:** Read the Applicant Declaration and confirm you understand by clicking on 'Accept'

| Avondale                                                                                                    | Online Applicant Porta                                                                                                    |
|----------------------------------------------------------------------------------------------------|----------------------------------------------------------------------------------------------------|
|                                                                                                    | Application List   Logo                                                                                                    |
| Applicant Declaration for Label Label                                                                                                    | Step 8 of 9                                                                                                    |
| understand that:<br>• Avondale is collecting the information in this application for the purpose of assessing my entitlement to Commonwealth assistance under the Higher E                                                                                                    | ducation Support Act 2003 and allocation of a Commonwealth                                                                                                    |
| Higher Education Student Support number (LHESSN) to me;<br>Avondale will disclose this information to the Department of Education and Training for these purposes;<br>• The Department of Education and Training will store the information securely in the Higher Education Information Management System (HEIMS);<br>• The Department of Education and Training may disclose the information to the Australian Taxation Office; and<br>• Avondale will not otherwise disclose the Information without my consent unless required or authorised by law.                                                                                                    |                                                                                                    |
| also understand that:                                                                                                    |                                                                                                    |
| <ul> <li>If I do not answer all the questions on this form and supply the necessary supporting documentation, it may not be possible to assess this application;</li> <li>I am fully responsible for my education tuition fees and living expenses while studying at Avondale;</li> <li>I have read and understood the fees and financial policies as per the website;</li> <li>The provision of incorrect information or the withholding of relevant information relating to my application and/or academic transcripts may result in t</li> <li>I acknowledge that Avondale reserves the right to seek from other bodies verification of the standing of my claimed qualifications;</li> <li>I consent to receiving information electronically and agree to access the correspondence of my Avondale mail account and student portal on a regul</li> <li>I voluntarily agree to uphold the ideals, standards, and principles set out in the Values and Expectations section of the Avondale website (https://www.a</li> <li>my cooperation. I understand that Christian values and standards as held by the Seventh-day Adventis Church are reflected in Avondale's policy on a drug free environment. If my application is accepted la gree to be bound by the rules a drug and tobacco, in accordance with Avondale's policy on a drug free environment. If my application is accepted la gree to be bound by the rules and a structure to advente the reserved.</li> </ul> | the withdrawal of an offer of a place in a course;<br>lar basis; and keep my personal records current;<br>wondale.edu.au/community/values-and-expectations/), and pledge<br>and rules.I a grare to abstain from the use of alcohol, illicit<br>and policies of Avondale; and |
| - my acceptance below indicates that an the minimuon given in this application is factually correct and nonestry presented.  Itease click on the accept button to record your declaration.                                                                                                    |                                                                                                    |

# STEP 23: Click on 'Submit Application'

| Online Applicant Porta    |
|---------------------------|
| Application List   Logour |
| Step 9 of 9               |
|                           |
| Commencement Unit Set     |
| 1 (February 2019)         |
|                           |
|                           |

**Note**: when you click on 'Submit Application', you will receive a receipt number and a confirmation email

| Online Applicant Portal                                                                                                    |
|----------------------------------------------------------------------------------------------------|
| Application List   Logout                                                                                                    |
| Application Receipt Step 9 of 9                                                                                                    |
| Your application has been successfully submitted for assessment. Your receipt number is 40218.                                                                                                    |
| You will receive an automated email from our system acknowledging the submission of your application and within five (5) business days our Admissions team will contact you with further instructions.                                                                            |
| View My Applications                                                                                                    |
| Applicant ID: 33783                                                                                                    |
| Dear Label,                                                                                                    |
| Thanks for submitting an online application to study at Avondale College of Higher Education.                                                                                                    |
| Our Admissions Team are busy working on your application and will be in touch within five (5) business days. During peak periods, we may take a little longer but be assured, processing your application is our priority!                                                        |
| You can track the status of your application at any time by visiting the applicant portal or by contacting our Admissions Team on:                                                                                                    |
| T: +61 2 4980 2377<br>F: +61 2 4980 2151<br>Online <u>Chat</u><br>Office Hours: 8:30am-5pm Monday to Thursday, 8:30am-12noon Friday                                                                                                    |
| Did you know <b>95.5%</b> of students at Avondale College expressed overall satisfaction with their course, exceeding the national average, according to the 2017 Student Experience National Report? Source: Quality Indicator for Learning and Teaching, <u>www.gilt.edu.au</u> |
| For information about our application process, go to www.avondale.edu.au/future-students/apply                                                                                                    |
| Kind regards,                                                                                                    |
| AVONDALE ADMISSIONS<br>Avondale College of Higher Education                                                                                                    |

STEP 24: Logout of the portal and close the window

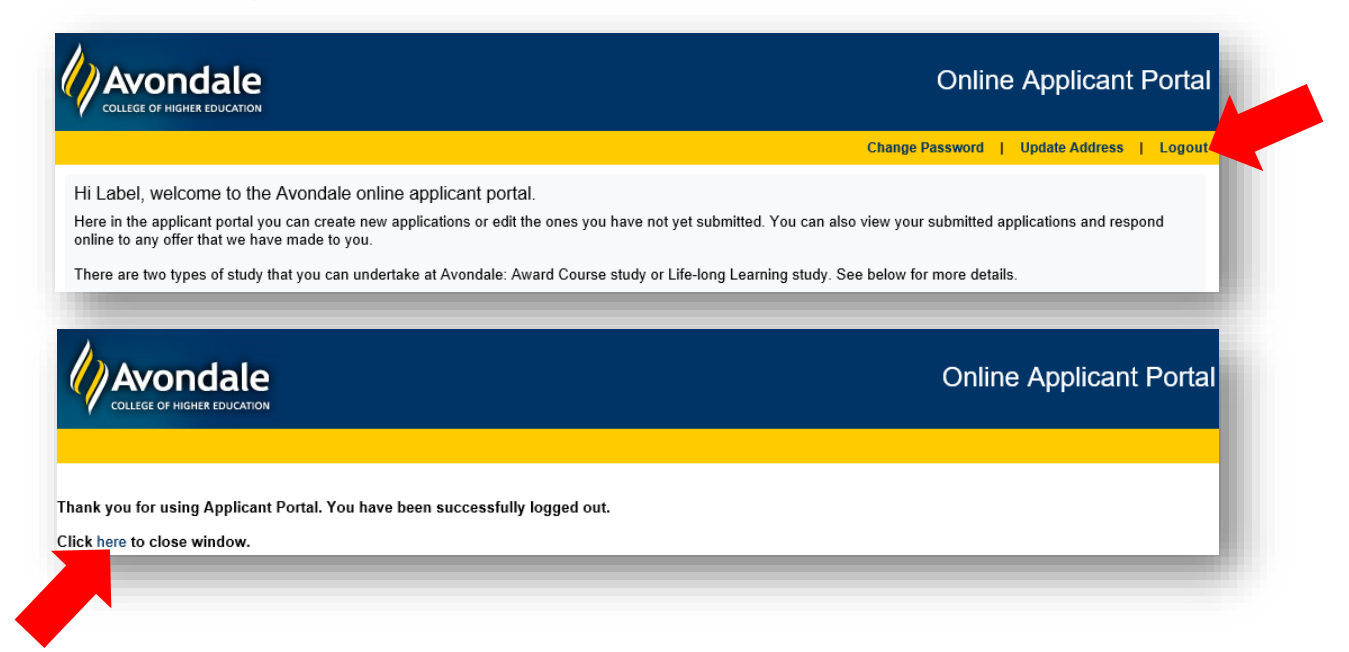

**STEP 25:** Within approximately five business days after submitting your online application, you will receive an acknowledgment email from Avondale Admissions. Once received, undertake the steps needed to progress your application (if applicable).

#### ID NUMBER:

Dear [First Name],

Thanks, we're excited to receive your application! You're now one step closer to joining a community of learners at Avondale College. Below are the details of your application. Let us know if we need to change anything.

| Course Code | Course Title        | Campus | Mode | Туре | Year/Sem-X |
|-------------|---------------------|--------|------|------|------------|
| 4030        | Bachelor of Nursing |        | ХХ   | ХХ   | 2019-SEM X |

Key: ON=On Campus, OC=Off Campus, MM=Mixed Mode, FT=Full time, PT=Part-time

#### WHAT'S NEXT ...?

To progress your application to the next stage, we need to get the following documentation and/or information from you.

- CERTIFIED copy of your Higher School Certificate 'Record of Achievement' (Year 12 or equivalent) and a CERTIFIED copy of your ATAR or OP Statement (or equivalent); or
- CERTIFIED copy of your completed Diploma of Enrolled Nursing (or equivalent) certificate and transcript(s); <u>and/or</u>
- CERTIFIED copy of your completed Certificate IV (i.e. Nursing, Aged, Community, Disability and/or Individual Support Care) certificate and transcript(s); and
- INHERENT REQUIREMENTS: please read the attached document titled 'Avondale Nursing Degree – Inherent Requirements' then print, sign and return the Acknowledgement Form attached to this email; <u>and</u>
- CONFIRM your country of birth as well as the country in which your schooling (from Year 7 through to Year 12 (or equivalent)) was completed by email to <u>Avondale Admissions</u>. This information is required for anyone applying for entry into the Bachelor of Nursing.

**STEP 26:** You can track the status of your application via the online portal. Go to <u>www.avondale.edu.au</u> and click on 'APPLY NOW'

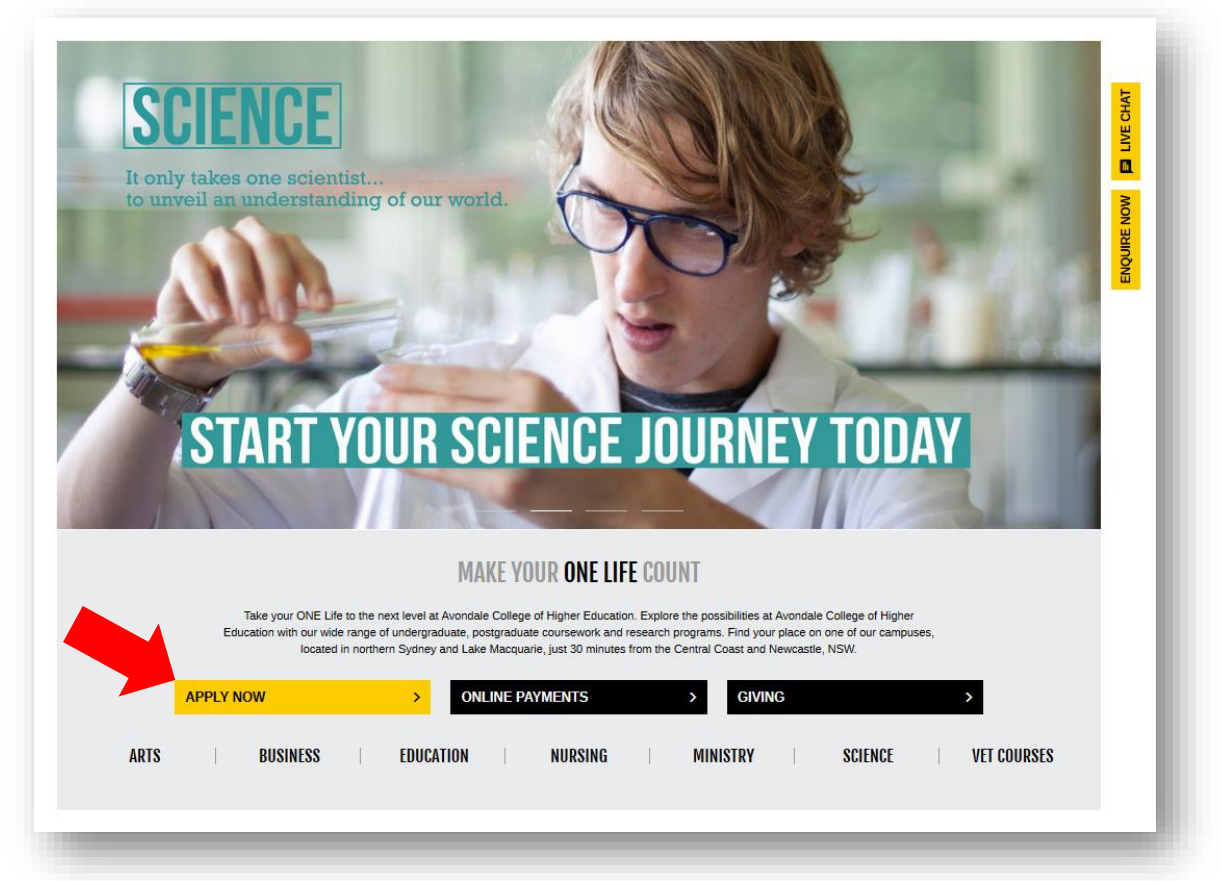

### STEP 27: Click on 'Review/Edit Application'

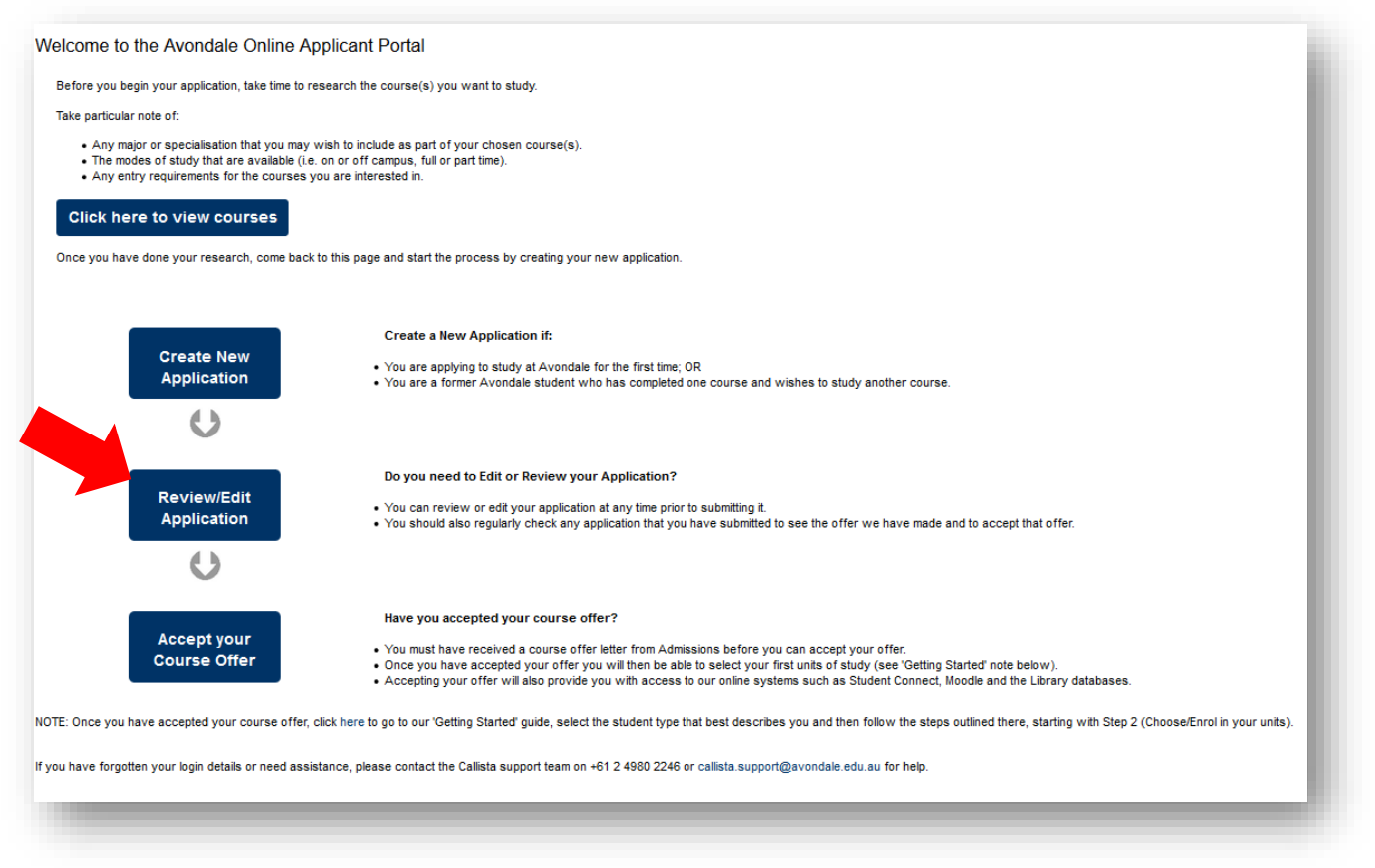

| STEP 28: Use the User ID | (applicant ID | ) and Password sent to <sup>,</sup> | vou via email to login  |
|--------------------------|---------------|-------------------------------------|-------------------------|
|                          | applicant iD  |                                     | you via cinali to login |

| ••                                                                                         |                     |
|--------------------------------------------------------------------------------------------|---------------------|
| f you have your User ID and password you can log in here to create new applications and re | view existing ones. |
| Please login with a valid user ID and passwore                                             | d.                  |
|                                                                                            |                     |
| User Identifier                                                                            |                     |
|                                                                                            |                     |
| Password                                                                                   |                     |
| Logi                                                                                       | n                   |
|                                                                                            |                     |
| orgotten your login details? No problem! We'll send them to you.                           |                     |
|                                                                                            | Please Send         |
|                                                                                            |                     |

**STEP 29**: Click on 'Applications under review' to review the status of your application or to withdraw your application

| Study a course the                                                                                                    | at leads to a recognised award                                                                                                    |                                                                                                    | Engage in a Life-lo                                                                                                    | ng Learning experience (Domesti                                                                                                    | ic only)                                                                                                    |
|----------------------------------------------------------------------------------------------------|----------------------------------------------------------------------------------------------------|----------------------------------------------------------------------------------------------------|----------------------------------------------------------------------------------------------------|----------------------------------------------------------------------------------------------------|----------------------------------------------------------------------------------------------------|
| Avondale offers course<br>opportunities.<br>These awards range fr<br>postgraduate coursew<br>details).                                                                              | es for those seeking a recognised award to fur<br>om VET certificates and diplomas to undergr<br>ork degrees and pure research (HDR) degrees                                                                                                    | rther enhance their career<br>aduate bachelor degrees,<br>s (see our website for more                                                       | Avondale also offers an<br>motivated pursuit of knu<br>This can be done by er<br>program.<br>Please note that the no<br>Australian citizens, Au | opportunity for those who wish to engag<br>wledge for either personal or professiona<br>rolling in either our Undergraduate or Pos<br>n-award study programs are only offered<br>stralian permanent residents or New Zeal | e in ongoing, voluntary, and<br>al reasons.<br>stgraduate non-award stud<br>to 'domestic' students (i.e<br>land citizens.) |
|                                                                                                    |                                                                                                    | Apply Now                                                                                                    |                                                                                                    |                                                                                                    | Apply                                                                                                    |
| 🗗 Unsubmitte                                                                                                    | d applications                                                                                                    |                                                                                                    |                                                                                                    |                                                                                                    |                                                                                                    |
|                                                                                                    |                                                                                                    |                                                                                                    |                                                                                                    |                                                                                                    |                                                                                                    |
|                                                                                                    |                                                                                                    |                                                                                                    |                                                                                                    |                                                                                                    |                                                                                                    |
| + Applications                                                                                                    | s under review                                                                                                    |                                                                                                    |                                                                                                    |                                                                                                    |                                                                                                    |
| + Applications                                                                                                    | s under review                                                                                                    |                                                                                                    |                                                                                                    |                                                                                                    |                                                                                                    |
| + Applications                                                                                                    | s under review                                                                                                    |                                                                                                    |                                                                                                    |                                                                                                    |                                                                                                    |
| Applications                                                                                                    | s under review                                                                                                    |                                                                                                    |                                                                                                    |                                                                                                    |                                                                                                    |
| <ul> <li>Applications</li> <li>Application</li> </ul>                                                                                                    | s under review<br>s under review                                                                                                    |                                                                                                    |                                                                                                    |                                                                                                    |                                                                                                    |
| <ul> <li>Applications</li> <li>Application</li> </ul>                                                                                                    | s under review<br>s under review<br>re are currently under review by our Admissio                                                                                                    | ons Team.                                                                                                    |                                                                                                    |                                                                                                    |                                                                                                    |
| Applications     Application     Application     Applications listed he     You can check on the                                                                                    | s under review<br>s under review<br>re are currently under review by our Admissio<br>e status of these applications at any time and                                                                                                    | ons Team.<br>d when you have received an offer I                                                                                            | etter you can return here to ac                                                                                                    | cept that offer.                                                                                                    |                                                                                                    |
| Applications     Application     Application     Application     Application     View                                                                                               | s under review<br>s under review<br>re are currently under review by our Admissio<br>e status of these applications at any time and<br>Submitted On: 30/01/2019                                                                                                    | ons Team.<br>d when you have received an offer I<br>Receipt Numb                                                                            | etter you can return here to ac<br>per: <b>41898</b>                                                                                            | cept that offer.                                                                                                    |                                                                                                    |
| <ul> <li>Applications</li> <li>Application</li> <li>Applications listed her</li> <li>You can check on the</li> <li>View</li> <li>Withdraw</li> </ul>                                | s under review<br>s under review<br>re are currently under review by our Admissio<br>e status of these applications at any time and<br>Submitted On: 30/01/2019<br>Click "Withdraw" if you no longer wish the                                                                                                    | ons Team,<br>d when you have received an offer I<br>Receipt Numb<br>e Admissions team to assess thi                                         | etter you can return here to ac<br>ber: <b>41898</b><br>is application.                                                                         | cept that offer.                                                                                                    |                                                                                                    |
| <ul> <li>Applications</li> <li>Application</li> <li>Applications listed he</li> <li>You can check on the</li> <li>View</li> <li>Withdraw</li> <li>Pref No.</li> </ul>               | s under review<br>s under review<br>s under review<br>re are currently under review by our Admissio<br>e status of these applications at any time and<br>Submitted On: 30/01/2019<br>Click 'Withdraw' if you no longer wish the<br>Course Details                                                                        | ons Team.<br>I when you have received an offer I<br>Receipt Numb<br>e Admissions team to assess thi<br>Outcome Status                       | etter you can return here to ac<br>ver: <b>41898</b><br>is application.                                                                         | cept that offer.<br>Offer Response Status Offer Expi                                                                                                    | iry Date Action                                                                                                    |
| Applications     Application     Application     Applications listed he     You can check on the     View     Withdraw     Pref No.     1.                                          | s under review<br>s under review<br>re are currently under review by our Admission<br>e status of these applications at any time and<br>Submitted On: 30/01/2019<br>Click "Withdraw" if you no longer wish the<br>Course Details<br>4030 Bachelor of Nursing/LAKE MACQ<br>/On Campus /Full Time / Semester 1 (f<br>2019) | ons Team.<br>d when you have received an offer I<br>Receipt Numb<br>e Admissions team to assess thi<br>Outcome Status<br>QUARIE<br>February | etter you can return here to ac<br>ver: <b>41898</b><br>is application.                                                                         | cept that offer.<br>Offer Response Status Offer Expl                                                                                                    | iry Date Action                                                                                                    |
| <ul> <li>Applications</li> <li>Application</li> <li>Applications listed here</li> <li>You can check on the</li> <li>Yiew</li> <li>Withdraw</li> <li>Pref No.</li> <li>1.</li> </ul> | s under review s under review re are currently under review by our Admissio e status of these applications at any time and Submitted On: 30/01/2019 Click 'Withdraw' if you no longer wish the Course Details 4030 Bachelor of Nursing/LAKE MACQ /On Campus /Full Time / Semester 1 (f 2019)                             | ons Team.<br>d when you have received an offer I<br>Receipt Numb<br>e Admissions team to assess thi<br>Outcome Status<br>QUARIE<br>February | etter you can return here to ac<br>ner: <b>41898</b><br>is application.                                                                         | cept that offer.<br>Offer Response Status Offer Expl                                                                                                    | iry Date Action                                                                                                    |